## RefWorks >>>> RefWorks

### Soft Migration (新RefWorksへ自動移行)

Soft Migrationは、ユーザー各自が現行のRefWorksアカウントにログインしてから新RefWorksに移行す る方法です。現行のRefWorksアカウントで管理していたレコード、フォルダ、添付ファイル等のデータが 新RefWorksへ引き継がれます。

※機関ごとにリンクを設定する必要があります。本マニュアルに記載のボタンが表示されていない場合は ご所属機関のご担当者様へご確認ください。(管理者様は弊社までお問い合わせください。)

※新RefWorksへの移行を希望されない方や、他の文献管理ツールヘデータを移行される方は、p.2~3を ご参照ください。

1 現行のRefWorksにログインし、画面左上に表示されている Upgrade to the latest RefWorks version!をクリック

新RefWorksのログイン画面が開きます
★所属機関名が表示されていることを確認

- 2 メールアドレス、パスワードを設定
   ※メールアドレス:所属機関から発行されたメールアドレス
   ※パスワード:任意(半角英数6文字以上)
- 3 **サインアップ**をクリック
- 4 同意画面が表示されたらAGREE AND PROCEEDをクリックし、Closeをクリック
- 5 新規アカウント設定画面のフォームを入力
- 6 次へをクリック

アカウント作成が完了すると自動的に移行を開始します。

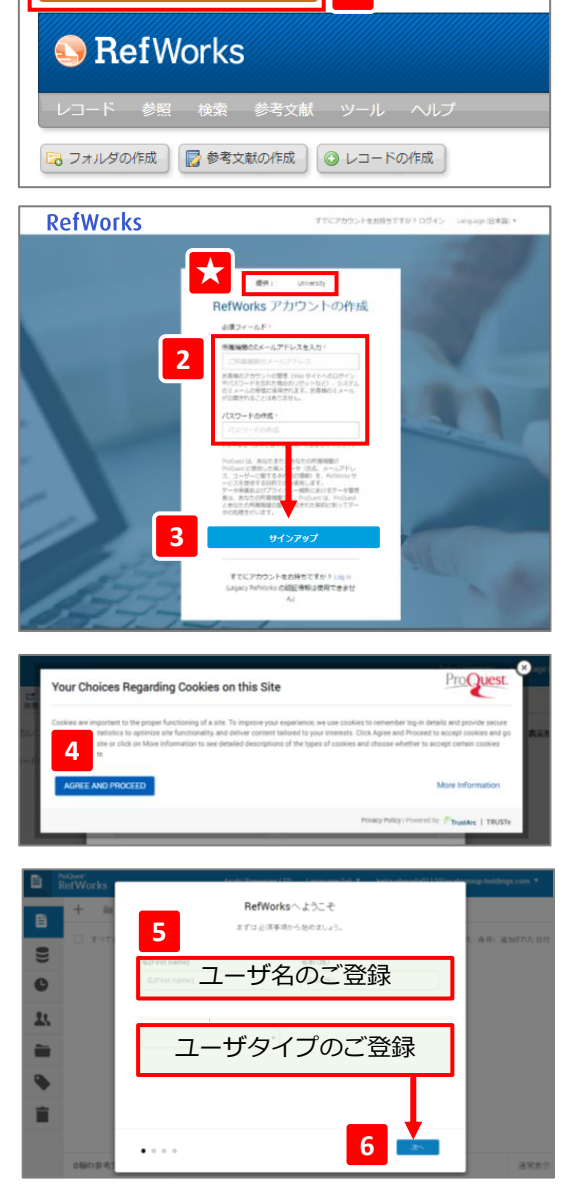

Upgrade to the latest RefWorks version!

1 =

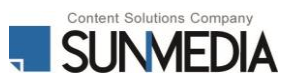

## RefWorks >>>> RefWorks

### 文献情報のエクスポート <RIS形式>

現行のRefWorksで管理していたレコードをファイルに出力する方法です。

※レコードのみエクスポート可能です。添付ファイルはローカルにダウンロードのうえ、新RefWorksに取り込んでください。

1 移行するレコードを選択し、メニューバーのレコードから エクスポートを選択

- 2 [Select an Export Format]のプルダウンメニューから Bibliographic Software (Endnote, Reference Manager, ProCite)を選択
- 3 レコードをエクスポートをクリック ※レコードがRIS形式で生成されます。 「メモ帳」などのテキストエディタにコピー&ペーストし RISファイル (.ris)として保存します。
- 4 各文献管理ツールにインポート

|                                                                                                    | and a state of the state                             |                                                                          |                                                                            |                                  |                                    |                             |                                        |
|----------------------------------------------------------------------------------------------------|------------------------------------------------------|--------------------------------------------------------------------------|----------------------------------------------------------------------------|----------------------------------|------------------------------------|-----------------------------|----------------------------------------|
| レコード                                                                                                    |                                                      | フォル                                                                      | ダの整理は                                                                      | うよび共                             | 有                                  |                             |                                        |
| 1201.51.7.8                                                                                                    | 対象レコード                                               | ■★×70                                                                    |                                                                            |                                  | o × A                              | 玉米                          | ······································ |
|                                                                                                    |                                                      |                                                                          |                                                                            |                                  | 1.1.0.0                            | 1.9.9.                      | 75 1                                   |
|                                                                                                    | 94                                                   |                                                                          | 子切論                                                                        | -בע או                           | - 1 1 00 8                         |                             |                                        |
| 名日<br>表題 Su<br>に<br>ソース PL<br>フォルダ 量                                                                                                    | ib-fecundity<br>re service in<br>oS One, 20<br>近インボー | and associa<br>Arba Minch<br>20, 15, 11, e<br>トされたレコ                     | Health Factors<br>Health Factors<br>0241995, U                             | among m<br>ilities<br>inited Sta | others with                        | natural                     | planne                                 |
|                                                                                                    |                                                      |                                                                          |                                                                            |                                  |                                    |                             |                                        |
|                                                                                                    |                                                      |                                                                          |                                                                            |                                  |                                    |                             |                                        |
| コードをエクスポ                                                                                                    | - F                                                  |                                                                          |                                                                            |                                  |                                    |                             |                                        |
| ・コードをエクスポ                                                                                                    | + ~ 7                                                |                                                                          |                                                                            |                                  |                                    |                             |                                        |
| ロードをエクスポ<br>References to Include<br>〇溜沢したレコード (0)                                                                                                    |                                                      | τ <mark>ομ⊐−</mark> κ<br>© †∧ται                                         | >⊐− F (8)                                                                  |                                  |                                    |                             |                                        |
| マコードをエクスポ<br>References to Include<br>○論沢したレコード (0)<br>You can seled a different to                                                                                                    | Err 2                                                | でのレコード<br>●すべてのI<br>er area to the n                                     | /コード (8)<br>Int of this winds                                              | w.                               |                                    |                             |                                        |
| コードをエクスポ<br>References to Include<br>の確Rしたレコード(0)<br>You can select a different to<br>Select an Export Form                                                                                                    | Frr 2                                                | Cのレコード<br>●すへてのI<br>er area to the ny<br>phic Software                   | ノコード(8)<br>ht of this winds<br>(EndNote,F                                  | w.<br>Reference                  | Manager, Pri                       | oCite) 🗸                    |                                        |
| ドをエクスポ<br>References to Include<br>○ 溜沢したレコード (0)<br>You can select a different to<br>Select an Export Form<br>Need ヘルプ excerting refer                                                                                                    | Fr 2<br>kter 2<br>Bibliogra                          | でのレコード<br>●すへてのI<br>er area to life na<br>phic Software                  | ノコート (8)<br>ht of the winds<br>(EndNote,F                                  | w.<br>Reference                  | Manager, Pri                       | oCite) 🗸                    |                                        |
| ロードをエクスポ<br>References to Include<br>の細胞によりード(0)<br>Select an Select a different to<br>Select an Export Form<br>Need 心にて exporting refer                                                                                                    | Err 2                                                | <mark>てのレコード</mark><br>®すべてのI<br>er area to the n<br>phic Software       | - □ - F (8)<br>tht of this winds<br>(EndNote,F                             | w.<br>Reference                  | Manager, Pri                       | oCite) 🗸                    | ]                                      |
| ビコードをエクスポ<br>References to Include<br>の望れたレコード(0)<br>Select an Export Form<br>Need Aud exporting refer                                                                                                    | Fire 2                                               | Cのレコード<br>®すべての!<br>er area to life ny<br>phic Software                  | ×⊐ – F- (8)<br>int of the winds<br>(EndNote,F                              | w.<br>teference                  | Manager,Pri<br>しコードを               | oCite) ▼<br>÷ェクスポー          |                                        |
| ドをエクスポ<br>References to Include<br>の当れたレコード(0)<br>Your can belied a different to<br>Select an Export Form<br>Need 公成之 exporting refer                                                                                                    | Fire 2<br>der 2<br>nat Bibliogra<br>oncas?           | てのレコード<br>●すべての!<br>er area to the n<br>phic Software                    | ∠⊐−F (8)<br>ht of the winds<br>(EndNote,F                                  | w.<br>Reference                  | Manager,Pr<br>しコードを                | oCite) ▼<br>テェクスポー          |                                        |
| C ドをエクスポ  References to Include Own Constant To Include Own Constant To Include Own Constant To Include Select an Export Form Need ヘルプ econting refer  Protection Constant To Include Include Constant To Include Include Consta | h<br>Ider 2<br>and Bibliogram                        | でのレコード<br>●すべての)<br>er area to the rai<br>phic Software                  | x∃−F (8)<br>jit of the windo<br>(EndNote,F                                 | w.<br>teference                  | Manager, Pr<br>しコードを               | oCite) ▼<br>テエクスポー          |                                        |
| Kerdozak     Kolania      Kolania     Kolaniaa     Kolaniaa     Kolaniaaa     Kolaniaaa     Kolaniaaa     Kolaniaaaa     Kolaniaaaa     Kolaniaaaaaaaaaaaaaaaaaaaaaaaaaaaaaaaaaaa                                                                                                    | Fire Prove 2<br>kter 2<br>Bibliogram                 | てのレコード<br>●すべてのし<br>er area to the na<br>phic Software<br>air Hrage_NeMH | ノコート(8)<br>htt of the: winds<br>(EndNote, F<br>(EndNote, F<br>(EndNote, F) | w.<br>Reference                  | Manager,Pr<br>レコードを<br>R. 女 Q I    | oCite) ✓<br>テェクスポー<br>● ● ■ |                                        |
| Kerdozak     Kerdozak     Kerdozak     Kerdozak     Kerdozak     Select an Export For Need A/2 boosting refer      Poloszadostaczene                                                                                                    | Bibliogram                                           | Cのレコード<br>● すべての)<br>phic Software<br>air Hrope_HeAlti                   | ∠⊐−F. (8)<br>int of the winds<br>(EndNote,F<br>(EndNote,F                  | w.<br>Reference                  | Manager,Pr<br>レコードを<br>8. x) ロー    | oCite) ✓<br>テェクスポー<br>●     |                                        |
| □ ドをエクスポ<br>References to Include<br>○ 第代レレートド()<br>for an added a although for<br>Select an Export Form<br>Need へいえ ののの内容 refer<br>************************************                                                                                                    | Bibliogram                                           | でクレコード<br>● すべての1<br>phic Software                                       | v⊐−F. (8)<br>it of the windo<br>(EndNote,F.<br>3                           | w.<br>Reference                  | Manager,Pr<br>レコード参<br>R. ☆ G i    | oCite) ✓<br>÷ェクスポー<br>へ     |                                        |
| Portozak     Portozak         | Bibliogram                                           | でのレコード<br>● オイエの1<br>er area to the a<br>phic Software                   | ∠⊐−F. (8)<br>ht of the windo<br>(EndNote, F.<br>3                          | w.<br>Reference                  | Manager,Pr<br>レコードを<br>8. ☆)の・     | oCite) ▼<br>ミエクスポー<br>●     |                                        |
| □ ドをエクスポ<br>References to Include<br>○ 望代したしコード(6)<br>Not can select a attraction<br>Select an Export Forn<br>Need Aug exporting refer<br>************************************                                                                                                    | Bibliogra<br>Bibliogra<br>Bibliogra                  | でのレコード<br>使するての1<br>er area to the a<br>phic Software                    | v⊐−F(8)<br>bit of the winds<br>(EndNote, F<br>(EndNote, F                  | w.<br>Reference                  | Manager,Prr<br>L レコードを<br>n. 文 つ i | oCite) ✓<br>ミエクスポー          |                                        |

RefWorks

1

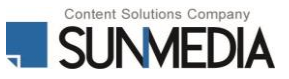

# RefWorks >>>> RefWorks

## 文献情報のエクスポート <その他のファイル形式で出力・保存>

※レコードのみエクスポート可能です。添付ファイルはローカルにダウンロードのうえ、新RefWorksに取り込んでください。

#### <BibTeX - RefWorks ID>

|    | А          | В          | С            | D            | E           | F            | G           | н          | I.          | L      |
|----|------------|------------|--------------|--------------|-------------|--------------|-------------|------------|-------------|--------|
| 4  | @article{F | efWorks:9  | 883,         |              |             |              |             |            |             |        |
| 5  | author     | {F. Alawi} |              |              |             |              |             |            |             |        |
| 6  | year       | {2021},    |              |              |             |              |             |            |             |        |
| 7  | month      | {Jan 6},   |              |              |             |              |             |            |             |        |
| 8  | title      | {Oral heal | th care pro  | viders sho   | uld be adm  | inistering   | vaccines},  |            |             |        |
| 9  | journal    | {Oral surg | ery, oral m  | edicine, or  | al patholog | y and oral i | radiology}, |            |             |        |
| 10 | note       | {LR: 2021  | 0110; JID: 1 | 01576782;    | 2020/12/1   | 3 00:00 [re  | ceived]; 20 | 20/12/14 0 | 00:00 [acce | pted]; |
| 11 | isbn       | {2212-441  | 1},          |              |             |              |             |            |             |        |
| 12 | language   | {eng},     |              |              |             |              |             |            |             |        |
| 13 | doi        | {S2212-44  | 03(20)314    | 09-7 [pii]}, |             |              |             |            |             |        |
| 14 | pmid       | {33422473  | 1)           |              |             |              |             |            |             |        |
|    |            |            |              |              |             |              |             |            |             |        |

#### <RefWorks Tagged Format>

|     | А           | В             | С           | D           | E           | F           | G         | н          | I.          | J     |
|-----|-------------|---------------|-------------|-------------|-------------|-------------|-----------|------------|-------------|-------|
| 95  | RT Journal  | Article       |             |             |             |             |           |            |             |       |
| 96  | SR Print(0  | )             |             |             |             |             |           |            |             |       |
| 97  | ID 9883     |               |             |             |             |             |           |            |             |       |
| 98  | A1 Alawi, F |               |             |             |             |             |           |            |             |       |
| 99  | T1 Oral he  | alth care p   | roviders sh | nould be ad | dministerin | g vaccines  |           |            |             |       |
| 100 | JF Oral su  | rgery, oral i | medicine, o | oral pathol | ogy and ora | I radiology |           |            |             |       |
| 101 | JO Oral Su  | rg.Oral Me    | d.Oral Patl |             |             |             |           |            |             |       |
| 102 | YR 2021     |               |             |             |             |             |           |            |             |       |
| 103 | FD Jan 6    |               |             |             |             |             |           |            |             |       |
| 104 | NO LR: 20   | 210110; JIC   | 0: 10157678 | 82; 2020/12 | 2/13 00:00  | [received]; | 2020/12/1 | 4 00:00 [a | ccepted]; 2 | 021/0 |
| 105 | PP United   | States        |             |             |             |             |           |            |             |       |

#### <Citation List>

|    | А           | В              | С              | D              | E               | F              | G             | н               | I.                |
|----|-------------|----------------|----------------|----------------|-----------------|----------------|---------------|-----------------|-------------------|
| 4  | 9883. Alawi | , F. Oral hea  | alth care prov | iders should   | l be administ   | ering vaccine  | s 2021        |                 |                   |
| 5  | 9886. Berm  | an, L., Riede  | al, M. Coping  | with COVIE     | 2021            |                |               |                 |                   |
| 6  | 9889. Calde | era, F., Merc  | er, M., Sams   | son, S. I., Pi | tt, J. M. and   | Hayney, M.     | S. Influenza  | vaccination in  | n immunocom       |
| 7  | 9872. Carbo | one, M., Led   | nicky, J., Xia | o, S. Y., Ve   | nditti, M. and  | Bucci, E. C    | oronavirus Ir | fectious Dise   | ease Epidemic     |
| 8  | 9873. Gelfa | nd, J. M., Ar  | mstrong, A.    | W., Bell, S.   | , et al. Natior | nal Psoriasis  | Foundation    | COVID-19 Ta     | ask Force Guid    |
| 9  | 9865. Guru  | prasad, L. Hi  | uman SARS      | CoV-2 spike    | e protein muta  | ations 2021    |               |                 |                   |
| 10 | 9877. Higgi | ns, S. T., Kle | emperer, E. I  | M. and Cole    | man, S. R. N    | I. Looking to  | the empirica  | I literature or | n the potential   |
| 11 | 9880. Jeen  | gar, M. K., K  | urakula, M.,   | Patil, P., M   | ore, A., Ram    | akrishna, S.   | and Parasha   | r, D. Antivira  | l activity of Ste |
| 12 | 9870. Jimer | nez, M., Hida  | algo, C., Sto  | ore, C., et al | . Fasciola he   | patica co-inf  | ection enhar  | ces Th1 imn     | nune response     |
| 13 | 9878. Kim,  | T., Croce, C   | . M. MicroRI   | VA and ER s    | stress in cano  | er 2021        |               |                 |                   |
| 14 | 9882. Kimu  | ra, S., Khalil | I. A., Elewa   | , Y. H. A. a   | nd Harashim     | a, H. Novel li | pid combina   | tion for delive | ry of plasmid (   |

#### <RefWorks XML Format>

| 6  | <reference></reference>                                                                               |
|----|----------------------------------------------------------------------------------------------------|
| 7  | <rt>Journal Article</rt>                                                                              |
| 8  | <sr> Print(0)</sr>                                                                                    |
| 9  | <id>9883</id>                                                                                         |
| 10 | <al>Alawi,F.</al>                                                                                     |
| 11 | <tl>Oral health care providers should be administering vaccines</tl>                                  |
| 12 | <jf>Oral surgery, oral medicine, oral pathology and oral radiology</jf>                               |
| 13 | <jo>Oral Surg.Oral Med.Oral Pathol.Oral Radiol.</jo>                                                  |
| 14 | <yr>2021</yr>                                                                                         |
| 15 | <fd>Jan 6</fd>                                                                                        |
| 16 | <no>LR: 20210110; JID: 101576782; 2020/12/13 00:00 [received]; 2020/12/14 00:00 [accepted]; 2021</no> |
| 17 | <pp>United States</pp>                                                                                |
| 10 |                                                                                                    |

#### <Tab Delimited>

|    | A          | В          | С           | D          | E           | F    | G      | н   | 1 | J  |
|----|------------|------------|-------------|------------|-------------|------|--------|-----|---|----|
| 4  | Journal Ar | Alawi, F.  | Oral healt  | Oral surge | Oral Surg.  | 2021 | 6-Jan  |     |   |    |
| 5  | Journal Ar | Berman,L.  | Coping wi   | Vaccine    | Vaccine     | 2021 | 6-Jan  |     |   |    |
| 6  | Journal Ar | Caldera,F. | Influenza   | Vaccine    | Vaccine     | 2020 | 29-Dec |     |   |    |
| 7  | Journal Ar | Carbone,N  | Coronaviru  | Journal of | J.Thorac.C  | 2021 | 7-Jan  |     |   |    |
| 8  | Journal Ar | Gelfand,J. | National P  | Journal of | J.Am.Acad   | 2021 | 7-Jan  |     |   |    |
| 9  | Journal Ar | Guruprasa  | Human SA    | Proteins   | Proteins    | 2021 | 9-Jan  |     |   |    |
| 10 | Journal Ar | Higgins,S. | Looking to  | Preventive | Prev.Med.   | 2021 | 7-Jan  |     |   | 10 |
| 11 | Journal Ar | Jeengar,M  | Antiviral a | Chemistry  | Chem.Phy    | 2021 | 7-Jan  |     |   | 10 |
| 12 | Journal Ar | Jimenez,N  | Fasciola h  | Veterinary | Vet.Parasi  | 2021 | 4-Jan  | 290 |   | 10 |
| 13 | Journal Ar | Kim,T.;Cro | MicroRNA    | Seminars   | Semin.Car   | 2021 | 7-Jan  |     |   |    |
| 14 | Journal Ar | Kimura,S.; | Novel lipic | Journal of | J.Control.F | 2021 | 7-Jan  |     |   |    |

※Excelに出力する場合は、RIS形式と同様に「メモ 帳」などのテキストエディタにペーストした後、 さらにExcelに貼り付けます。

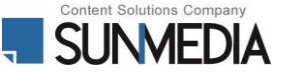